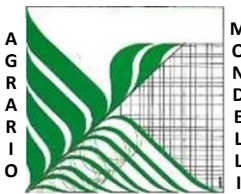

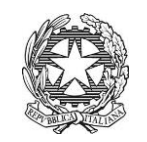

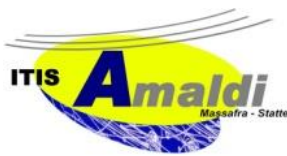

Ministero dell'Istruzione Ufficio Scolastico Regionale per la Puglia Istituto d'Istruzione Superiore "C. Mondelli" - Massafra (TA) C.M. TAIS02700L - Cod.Fisc.02911740732 PEO: TAIS02700L@istruzione.it – PEC: TAIS02700L@pec.istruzione.it www.mondelliamaldi.edu.it

Circolare n. 159D del 22.05.2021

Ai docenti

## Oggetto: istruzioni operative per inserimento su Argo ScuolaNext nuove adozioni/conferme libri di testo a.s. 2021-22

Così come anticipato nella seduta del Collegio dei Docenti del 18.05.2021, a partire da quest'a.s. i docenti gestiranno direttamente, tramite Argo SCUOLANEXT, le proposte/conferme di adozione dei testi scolastici per l'anno scolastico successivo.

Entro il termine improrogabile del **28 maggio p.v.,** i docenti dunque dovranno curare l'inserimento di tutti i libri di testo per l'a.s. 2021-22, secondo le istruzioni di seguito riportate:

- Accedere al Portale Argo Scuola Next, inserire username e password.
- Selezionare nel menu a sinistra Info/classe/Docenti.
- Selezionare l'icona a sinistra Libri di testo.
- Nella finestra di lavoro selezionare sulla sinistra la classe e la materia interessata.
- Per riconfermare il testo già adottato nel corrente a.s., presente nella parte inferiore della schermata, cliccare sul testo e poi sul pulsante con la freccia azzurra rivolta verso l'alto. Il testo con tutte le sue caratteristiche si trasferirà nello spazio sovrastante.
- Per aggiungere una nuova adozione cliccare il pulsante con il segno +.
- Inserire il nuovo testo immettendo il codice ISBN nella finestra chiave di ricerca.
- Una volta selezionato il testo, cliccare sul pulsante Conferma.
- Indicare se il testo è "Nuova adozione", è da "Acquistare" o "Consigliato". In caso di libri consigliati, è necessario specificare se trattasi di monografia o approfondimento.

## L'inserimento del/dei testo/i della/e disciplina/e insegnata/e dovrà essere effettuato dal docente dell'attuale classe per la corrispondente del prossimo anno scolastico (ad esempio 1^A per la 1^ A).

Particolare attenzione va fatta ai **testi a scorrimento** che potrebbero essere diversi da quelli al momento in uso nella attuale classe. In questo caso è necessario consultare i docenti della classe precedente (nella seconda verificare l'adozione della prima del 2020-2021; nelle quarte verificare l'adozione della terza del 2019-2020 e allo stesso modo per le classi quinte).

Si invitano i docenti ad un accurato controllo dell'esattezza dei testi riportati.

Il Dirigente Scolastico Francesco Raguso Firma autografa sostituita a mezzo stampa ai sensi dell'art. 3 comma 2 del D.L. 39/93